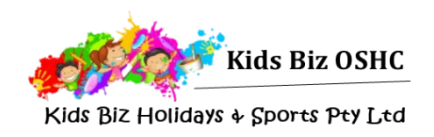

# Returning Family Enrolment Guide

Requests for enrolment can be placed throughout the year.

## 1. Sign into My Family Lounge

Sign into your My Family Lounge account through www.kidsbizoshc.com.au/

Please note that permanent enrolment requests must be completed through the website, and cannot be completed through the mobile app.

#### 2. Confirm enrolment details

Go to the **CHILD** heading and then select: **View Enrolment** to ensure your child's enrolment details are up to date and submit the form

| HILD       |        |          |          |       |      |        |                       | Add Child |
|------------|--------|----------|----------|-------|------|--------|-----------------------|-----------|
| CHILD NAME | STATUS | DOB      | Due Date | AGE   | EDIT | DELETE | Enrolment information | 1         |
|            | Active | 03-02-11 | -        | 7Y 8M | Edit | -      | View Enrolment        | Print     |

## 3. Place booking request

Scroll to the **CURRENT BOOKINGS** section on your family dashboard and click **Edit** next to your child's current or previous booking.

Select the start date along with your required days, and place your booking request. Please note that if you have a current booking it will remain in place until the new days have been confirmed by Kids Biz.

#### CURRENT BOOKINGS

Current permanent weekly/fortnightly bookings are displayed here. To request a change in booking press the edit option.

| SERVICE             | ROOM                     | CARE TYPE | STATUS | CHILD | START DATE | END DATE   | EDIT |
|---------------------|--------------------------|-----------|--------|-------|------------|------------|------|
| Kids Biz OSHC - MTS | MTS - Before School Care | BSC       | Placed |       | 6/02/2018  | 29/11/2018 | Edit |
| Kids Biz OSHC - MTS | MTS - Before School Care | BSC       | Placed |       | 1/03/2016  | 28/06/2016 | Edit |
| Kids Biz OSHC - MTS | MTS - Before School Care | BSC       | Placed |       | 1/03/2016  | 28/06/2016 | Edit |
| Kids Biz OSHC - MTS | MTS - Before School Care | BSC       | Placed |       | 1/02/2015  | 19/12/2015 | Edit |
| Kids Biz OSHC - MTS | MTS - Before School Care | BSC       | Placed |       | 1/02/2015  | 19/12/2015 | Edit |
|                     |                          |           |        |       |            |            |      |

| REQUEST<br>(This is a request<br>Child Name: ( | CHANG<br>at only and is | E TO<br>pending<br>Care | exis<br>availabi | STING  | BOC | DKING<br>will cont | act you | to confirm change) |        |
|------------------------------------------------|-------------------------|-------------------------|------------------|--------|-----|--------------------|---------|--------------------|--------|
| Currently sel                                  | ected Servi             | ce(s): k                | (ids Biz         | OSHC - | MTS |                    |         |                    |        |
| Preferred start date                           | 05-02-20                | 19                      |                  |        | No. | of Days            | 2       |                    | *      |
| Will you accep                                 | ot less days?           | Y                       | N®               |        |     |                    |         |                    |        |
|                                                |                         | Mon                     | Tue              | Wed    | Thu | Fri                | Sat     | Sun                |        |
| Previous Bool                                  | king Days               |                         | -                |        | -   |                    |         |                    |        |
| New Days                                       |                         |                         | •                | •      | •   |                    |         |                    |        |
| Days that do r                                 | not suit me             |                         |                  |        |     |                    |         |                    |        |
| Flexibility<br>Comments                        |                         |                         |                  |        |     |                    |         |                    | h      |
| APPLICATION                                    | N DATE 3                | 0-10-20                 | 018              | Į.     | 1   |                    |         | REQUEST            | CANCEL |

## 4. Kids Biz sends offer

Kids Biz will review your request and send through an offer. You will be notified via email

## 5. Accept and confirm offer

Log into your My Family Lounge account and scroll to the **OFFERS** section on your family dashboard. Click **View Offer**, and review the offer details.

| FFE           | R                                 |          |                |                        |       |         |                                     |            |
|---------------|-----------------------------------|----------|----------------|------------------------|-------|---------|-------------------------------------|------------|
| egend         |                                   |          |                |                        |       |         |                                     |            |
| Offe          | ered 🔞 Not Offei                  | red Chai | nge to Existin | g Booking              | valid |         |                                     |            |
| CHILD<br>NAME | START DATE<br>REQ'D START<br>DATE | STATUS   | CARE<br>TYPE   | CENTRE NAME            | DAYS  | MTWTFSS | OFFER<br>EXPIRY<br>ACCEPTED<br>DATE |            |
| Grace         | 07-11-17<br>S:07-11-17            | Accepted | BSC            | Kids Biz OSHC -<br>MTS | 5     | 0000088 | 03-11-17<br>31-10-17                | View Offer |
| Grace         | 05-02-19<br>S:05-02-19            | Open     | ASC            | Kids Biz OSHC -        | 3     | 8000008 | 02-11-18                            | View Offer |

You can then **accept** and **confirm** the booking.

Your child is now booked to attend Kids Biz! Your booking can be viewed in the **Current Bookings** section of your family dashboard.

If you have any questions or would like any further information please contact us at <u>admin@kidsbizoshc.com.au</u> or on 0439 927 053